# **Step-by-Step Duo Install Procedure**

It is recommended that WCC users enroll in Duo multi-factor authentication using a mobile device. Duo's self-enrollment process makes it easy to register your device and install the mobile app.

## **Enrolling with a Smartphone**

Step 1.

On a computer, open the email you received from Duo and click on the link. The email will look like this.

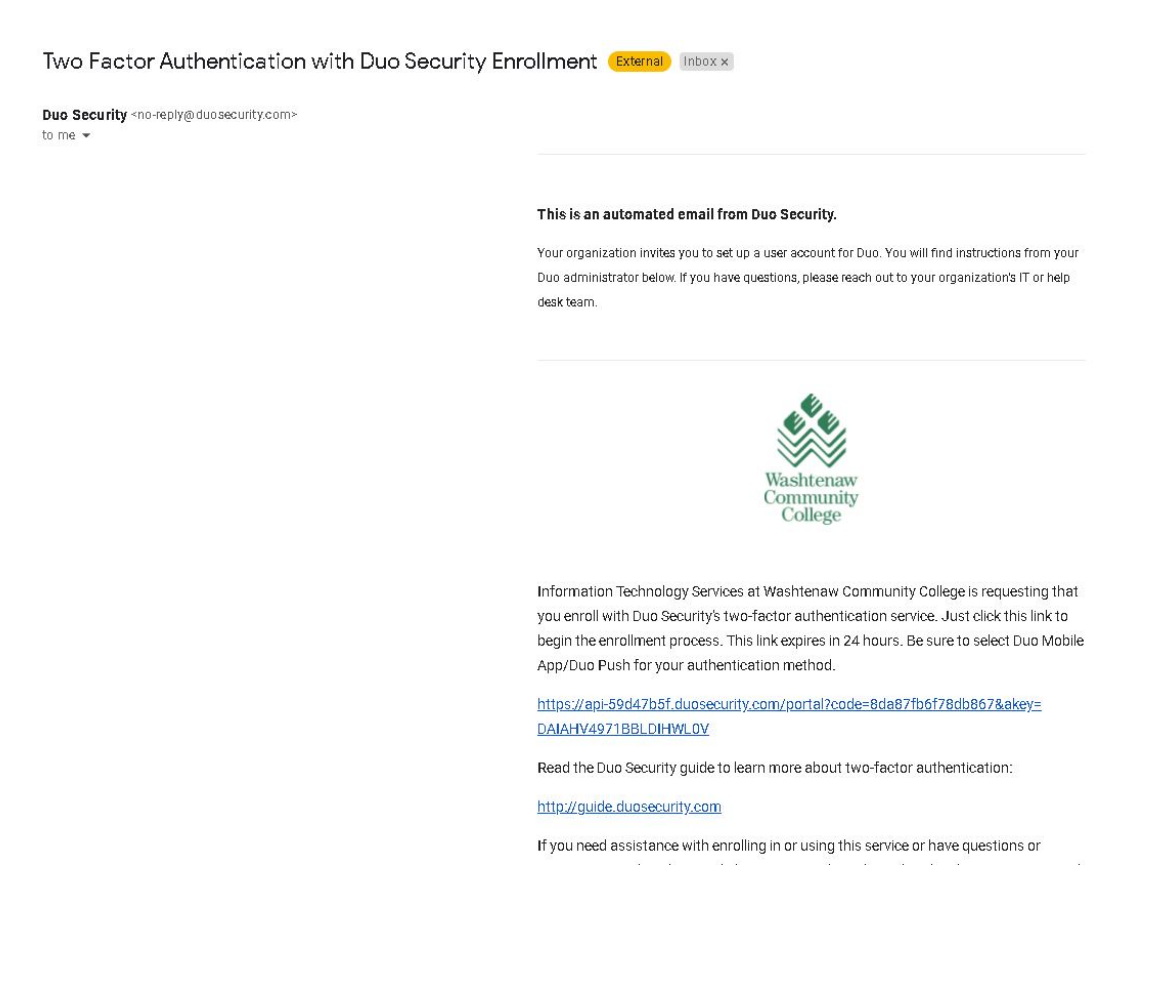

#### Step 2.

You will be presented with the following page.

|                                                                                       | College Account                                                                                                    |
|---------------------------------------------------------------------------------------|----------------------------------------------------------------------------------------------------|
| Washtenaw<br>Community<br>College<br>What is this? I?<br>Need help?<br>Secured by Duo | Two-factor authentication enhances the security of your account by using a secondary device to verify your identity. This prevents anyone but you from accessing your account, even if they know your password.<br>This process will help you set up your account with this added layer of security. |

#### Click Start Setup.

#### Step 3.

You will be presented with the following page.

|                      | Mobile phone RECOMMENDED              |
|----------------------|---------------------------------------|
| $\checkmark$         | <b>Tablet</b> (iPad, Nexus 7, etc.)   |
| Washtenaw            | Landline                              |
| Community<br>College | Security Key (YubiKey, Feitian, etc.) |
| /hat is this? C      | Continue                              |
| ecured by Duo        |                                       |

For the best experience, ITS recommends using a mobile device with the *Duo Mobile* app and Duo Push notifications or Passcodes. To set up your smartphone, select **Mobile phone** and then click **Continue**.

Step 4.

You will be presented with the following page.

|                                   | United States 🗸 🗸          |  |
|-----------------------------------|----------------------------|--|
| Washtenaw<br>Community<br>College | +1 Example: (201) 234-5678 |  |
| Vhat is this? 더<br>leed help?     | Back Continue              |  |

Enter your phone number. Double-check that you entered it correctly, check the box, and click **Continue**.

### Step 5.

You will be presented with the following page.

|                                | what type of phone is   |
|--------------------------------|-------------------------|
|                                | iPhone                  |
| $\sim$                         | Android                 |
| Washtenaw                      | Windows Phone           |
| Community<br>College           | Other (and cell phones) |
| What is this? E*<br>Need help? | Back Continue           |
| Secured by Duo                 |                         |
|                                |                         |

Select your device's operating system and click **Continue**.

Step 6.

You will be presented with the following page.

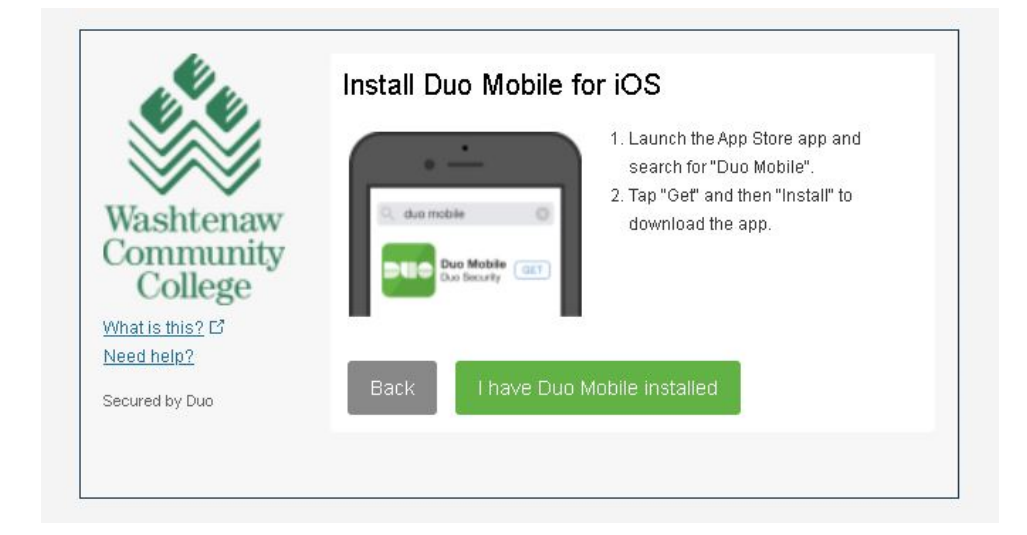

Install the *Duo Mobile* app on your smartphone from the Apple App or Google Play Store. Note that the icon displays the DUO logo with a **green** background. *This is not the Google Duo app (by Google LLC) for making video calls.* 

- **Download from the App Store (Apple iOS)**
- Download from the Google Play Store (Android)

Open the Duo Mobile App. The following images are from an iPhone and may differ slightly based on the type of device you are using.

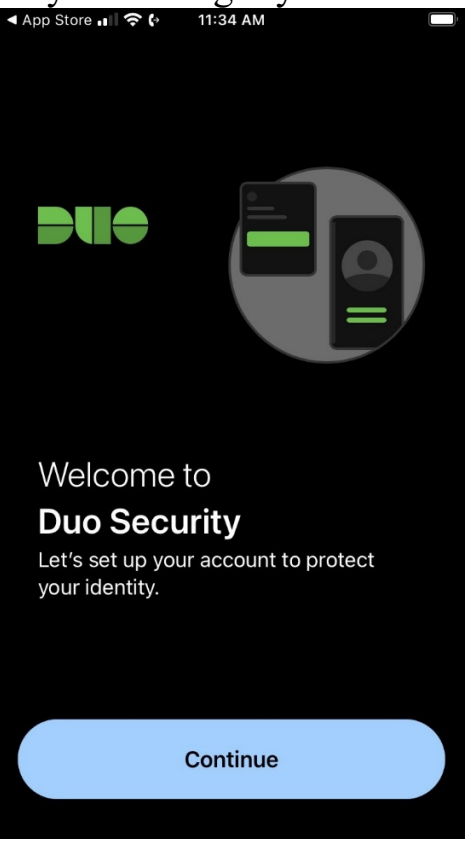

*Duo Mobile* is an app that runs on your smartphone and helps you authenticate quickly and easily. Follow the on-screen instructions to install the app.

The app requires the following permissions to work appropriately:

• Click Allow notifications for the use of Duo Push or Passcodes

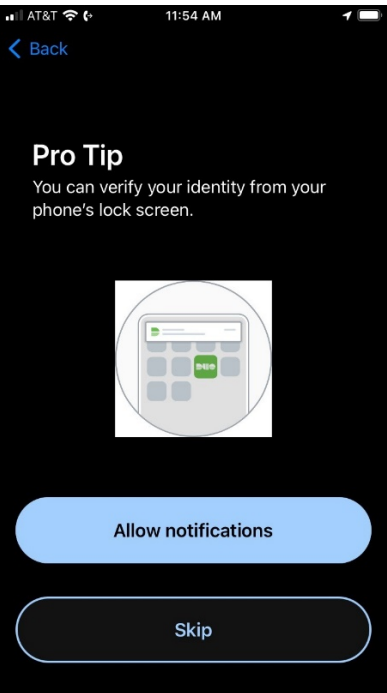

• Allow access the camera, as you will need to scan a barcode to complete enrollment

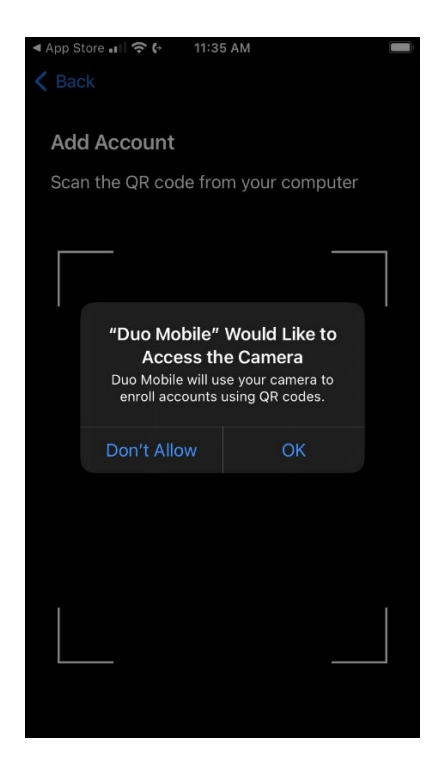

After installing the Duo Mobile app on your device, return to the enrollment window and click I have Duo Mobile Installed.

Step 7.

You will be presented with the following page.

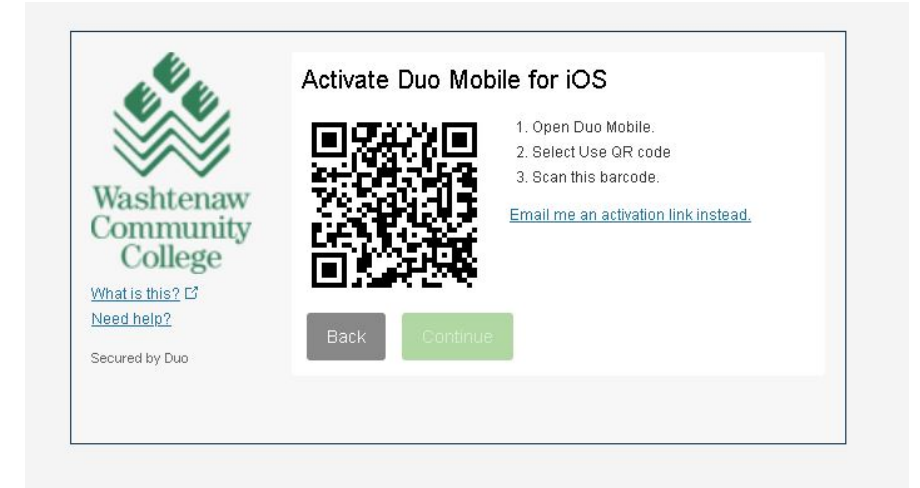

Activating the Duo Mobile app links it to your account so you can use it for authentication. On iPhone, Android, and Windows Phones, open the Duo Mobile app and use the app's built-in barcode scanner to scan the barcode.

(Do not scan the barcode above, this is only an example.)

Follow the platform specific instructions for your device.

You can also click the link to *Email me an activation link*. Then follow the instructions to link your account.

Congratulations! Your device is registered to approve Duo authentication requests, and your account is now more secure!